# Easytest JLPT 模擬測驗說明

1. 進入輔仁大學官網·點選「行政服務」→「行政單位」。

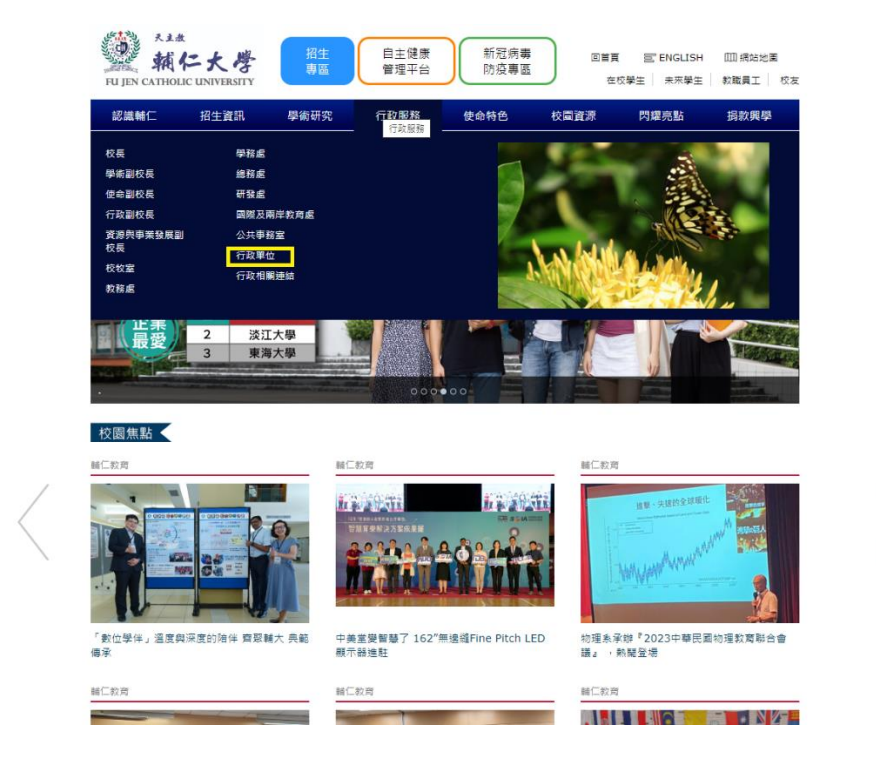

1-2.點選「**外語教學與數位學習資源中心**」進入網站。

| 天主株<br>朝日<br>FU JEN CATHOLI | <b>ニ大学</b><br>CUNIVERSITY |                                                |                     |      | 回首頁在相 | 宮 ENGLISH<br>②学生 未來学生 | [11] 網站地園<br>教職員工   校友 |
|-----------------------------|---------------------------|------------------------------------------------|---------------------|------|-------|-----------------------|------------------------|
| 認識輔仁                        | 招生資訊                      | 學術研究                                           | 行政服務                | 使命特色 | 校園資源  | 閃耀亮點                  | 捐款興學                   |
| 首頁 > 行政服務 > 行               | 政單位                       |                                                |                     |      |       |                       |                        |
| 行政服務                        |                           |                                                |                     |      |       |                       |                        |
| 校長                          |                           | 行政服                                            | 務                   |      |       |                       |                        |
| 學術副校長                       |                           | <ul> <li>教務處</li> <li>學務處</li> </ul>           |                     |      |       |                       |                        |
| 使命副校長                       |                           | > 總務處 > 研發處                                    |                     |      |       |                       |                        |
| 行政副校長                       |                           | <ul> <li>&gt; 國際及</li> <li>&gt; 事業發</li> </ul> | 刚库权角度<br>展處<br>士士   |      |       |                       |                        |
| 資源與事業發展副校長                  | Ę                         | <ul> <li></li></ul>                            | 光至                  |      |       |                       |                        |
| 校牧室                         |                           | <ul> <li>松吉室</li> <li>人事室</li> </ul>           |                     |      |       |                       |                        |
| 教務處                         |                           | <ul> <li>會計室</li> <li>公共事</li> </ul>           | 務室                  |      |       |                       |                        |
| 學務處                         |                           | <ul> <li>校史室</li> <li>法務室</li> </ul>           |                     |      |       |                       |                        |
| 總務處                         |                           | <ul> <li>建育室</li> <li>軍訓室</li> </ul>           |                     |      |       |                       |                        |
| 研發處                         |                           | > 資訊中<br>> 資金與                                 | 心<br>資源發展中心         |      |       |                       |                        |
| 國際及兩岸教育處                    |                           | > 學生輔<br>> 教師發                                 | 導中心<br>展與教學資源中心     |      |       |                       |                        |
| 公共事務室                       |                           | <ul> <li>外語教</li> <li>原住民</li> </ul>           | 學兴數位學習資源<br>族學生資源中心 | 中心   |       |                       |                        |
| 行政單位                        |                           | > 環安衛<br>> 實驗動                                 | 中心<br>物中心           |      |       |                       |                        |
| 行政相關連結                      |                           | <ul> <li>研究倫</li> <li>圖書館</li> </ul>           | 理中心                 |      |       |                       |                        |
|                             |                           | <ul> <li>准廣教</li> <li>離文中</li> </ul>           | 育中心                 |      |       |                       |                        |
|                             |                           | <ul> <li>) 產學資</li> </ul>                      | "。<br>源整合中心         |      |       |                       |                        |

#### 1-3.點選「外語教學與數位學習資源中心」→「Easytest 日本語 JLPT 語言測

驗平台」

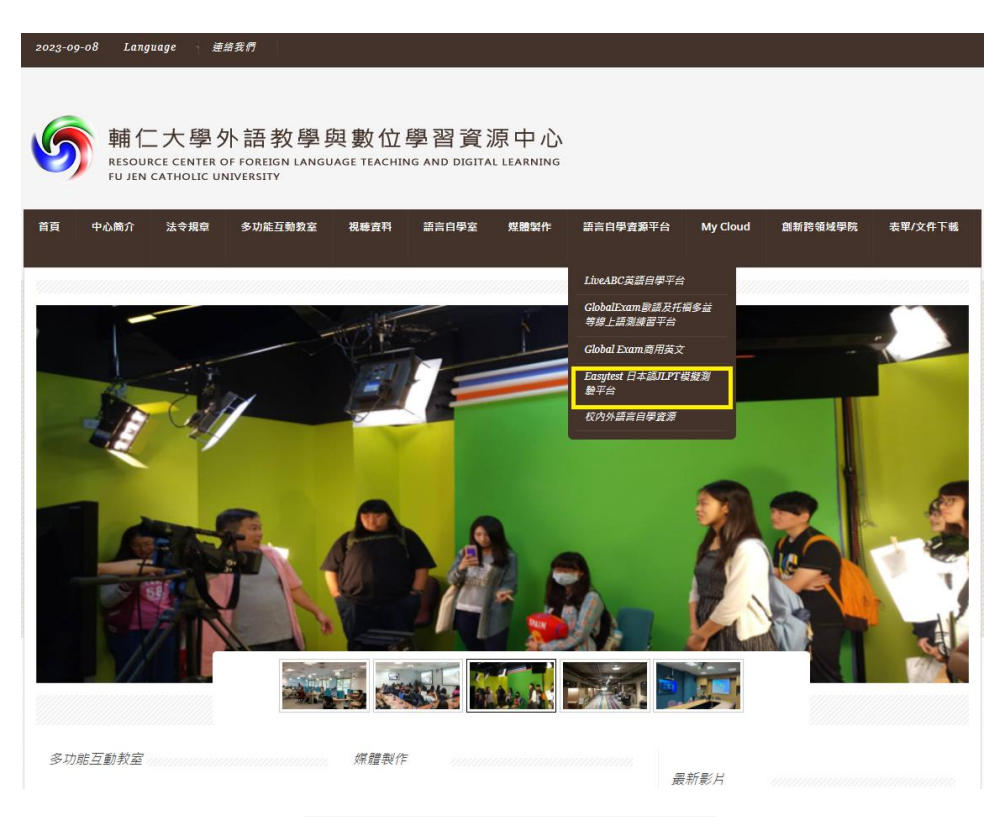

1-4.點選下方網址「<u>http://easytest.flrc.fju.edu.tw</u>」。

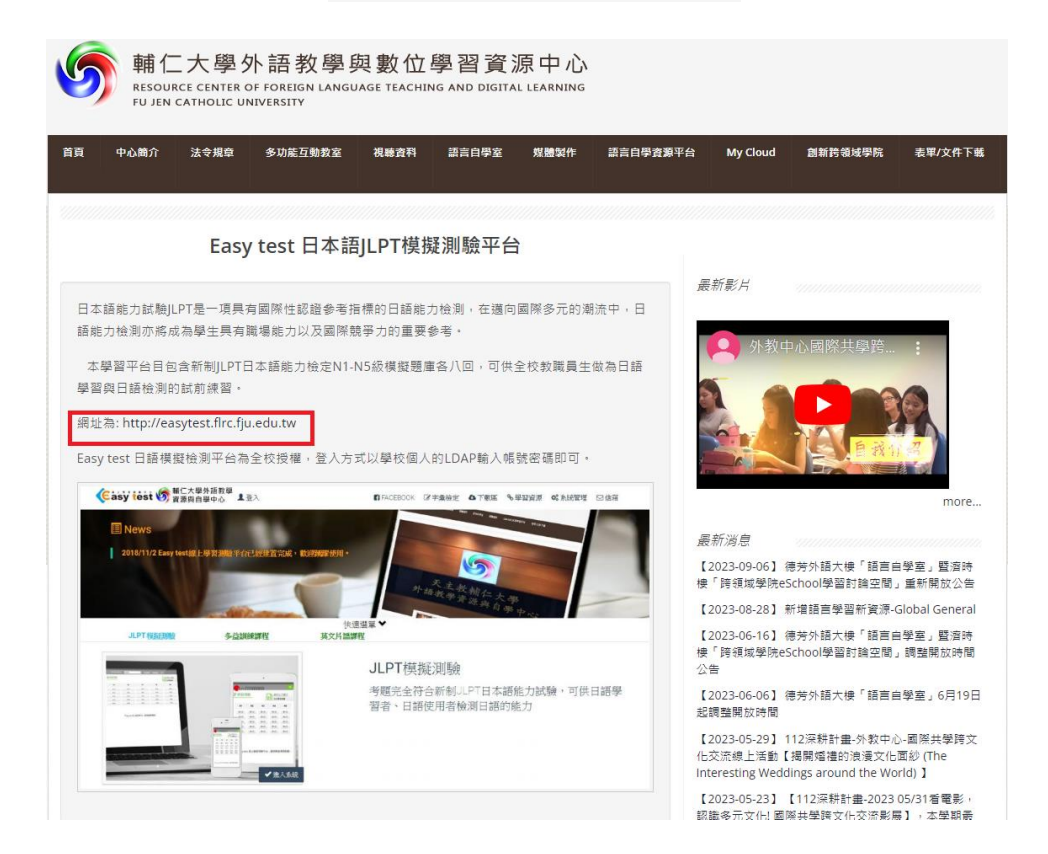

### 1-5.點選「登入」(1),輸入 LDAP 帳號密碼後,點選下方「進入系統」(2)。

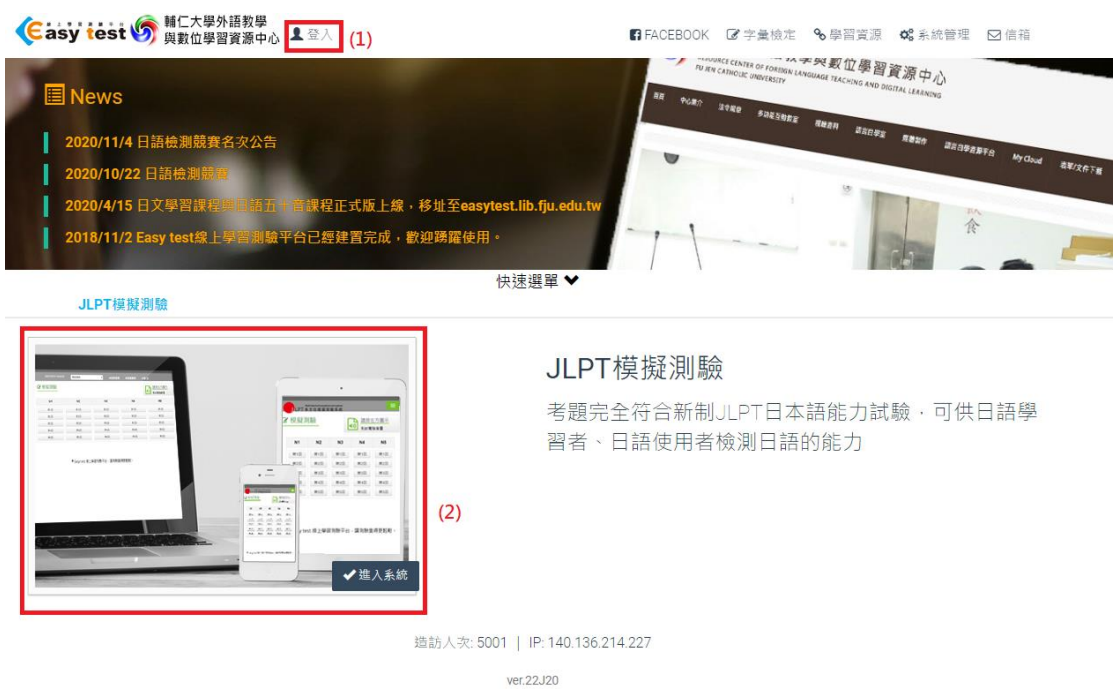

ver.22.220 讓學習變得更輕鬆,ĸ爾服怒信衛:service@easytest.com.tw 本網站击轉變數位科技有限公司規劃反服務,TEL.03-3657278(代表號) Line ID: easytest 本網站之內容受下列多個專利保護:1622029、1514812、1401631、1470589、M380523、M381141、M389904、M399365、M439952。 ©Huachu Digital Technology Limited Company. All Rights Reserved.

# 1-6.點選「開放課程」以進入系統。

| LPT 多方位模擬測 | itest system<br>驗系統 | 2023/9/8 09:09:16 | 開放課程      | ~ | 脅回到首頁 | ✿系統管理 | ₩登 出 |
|------------|---------------------|-------------------|-----------|---|-------|-------|------|
|            |                     |                   |           |   |       |       |      |
| [          |                     | 開放課程的試卷提          | <b>果程</b> |   |       |       |      |
| L          |                     | 選修誘               | <b></b>   |   |       |       |      |

♥ Easy test 線上學習測驗平台,讓測驗變得更輕鬆。

2.進入系統後,有「模擬測驗」、「自由練習」、「混題測驗」、「成績查詢」、「測

驗說明」、「使用說明」六個選項,如下圖。

| Multi-faceted simula<br>LPT 多方位模擬 | tion test system<br>測驗系統 |   |     | 開放課程 | ~ | 骨回到首頁 | ✿糸統管理        | ₽ 登  |
|-----------------------------------|--------------------------|---|-----|------|---|-------|--------------|------|
| ✔ 模擬測驗                            | ☑ 模擬測驗                   | 2 |     |      |   |       | <b>請按左</b> 方 | う圖示  |
| ✔ 自由練習                            |                          |   |     |      |   |       | ●)) 測試電腦     | 音量   |
| ✔ 混題測驗                            |                          |   |     |      |   |       | 繼續上次:        | 未完測驗 |
| <b>Q</b> 成績查詢 ▼                   | N1                       |   | N2  | N3   | 1 | 14    | N5           |      |
| ■ 汨川藤会合日日                         | 第1                       | 2 | 第1回 | 第1回  | 第 | 10    | 第1回          |      |
| 1 /兒道放音元中月                        | 第2日                      | 2 | 第2回 | 第2回  | 第 | 2回    | 第2回          |      |
| i使用說明                             | 第3日                      | 3 | 第3回 | 第3回  | 第 | 3回    | 第3回          |      |
|                                   | 第4回                      | 3 | 第4回 | 第4回  | 第 | 40    | 第4回          |      |
|                                   | 第5日                      | 3 | 第5回 | 第5回  | 第 | 5回    | 第5回          |      |
|                                   | 第6回                      | E | 第6回 | 第6回  | 第 | 60    | 第6回          |      |
|                                   | 第7回                      | Ð | 第7回 | 第7回  | 第 | 7回    | 第7回          |      |
|                                   | 第8回                      | 2 | 第8回 | 第8回  | 第 | 80    | 第8回          |      |

● Easy test 線上學習測驗平台,讓測驗變得更輕鬆。

# 2-1.模擬測驗:

#### 模擬測驗選單

| Multi-faceted simula<br>LPT多方位模擬 | tion test system<br>測驗系統 |     | 開放課程 | ➤ 《回到首頁 | ✿系统管理   ●登 出 |
|----------------------------------|--------------------------|-----|------|---------|--------------|
| ✔ 模擬測驗                           | ☑ 模擬測驗                   |     |      |         | 請按左方圖示       |
| ✔ 自由練習                           |                          |     |      | (1)     | (1) 測試電腦音量   |
| ✔ 混題測驗                           |                          |     |      |         | (2) 繼續上交未完測驗 |
| Q成績查詢▼                           | N1                       | N2  | N3   | N4      | N5           |
| • 測驗給明                           | 第1回                      | 第1回 | 第1回  | 第1回     | 第1回          |
| ▲ /只则词以 自兀 甲/日                   | 第2回                      | 第2回 | 第2回  | 第2回     | 第2回          |
| i使用說明                            | 第3回                      | 第3回 | 第3回  | 第3回     | 第3回          |
|                                  | 第4回                      | 第4回 | 第4回  | 第4回     | 第4回          |
|                                  | 第5回                      | 第5回 | 第5回  | 第5回     | 第5回          |
|                                  | 第6回                      | 第6回 | 第6回  | 第6回     | 第6回          |
|                                  | 第7回                      | 第7回 | 第7回  | 第7回     | 第7回          |
|                                  | 第8回                      | 第8回 | 第8回  | 第8回     | 第8回          |
|                                  |                          |     | (3)  |         | ,            |

● Easy test 線上學習測驗平台,讓測驗變得更輕鬆。

1.點選此圖示系統會播放一個音檔作為音量測試。

2.如果出現「繼續上次未完測驗」,代表您有未完成的測驗紀錄。點擊確定即可

接續測驗。(或者也可以在出現下圖的對話方塊後,點擊「確定」接續測驗。)

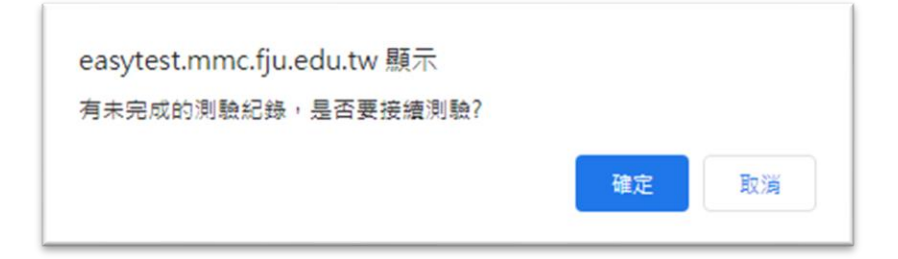

3.點選以下任一回數即可開始進行測驗。

#### 測驗頁面選單

| •   | LPT能力測驗模擬試驗<br>(2) №1第1回 (3) 建移品質 ●                              | ••••• (4)<br>:名:管理者 (5) |
|-----|------------------------------------------------------------------|-------------------------|
| (6) | 言語知識(文字・語彙)[漢字読み]<br>の言葉の読み方として最もよいものを、(1)・(2)・(3)・(4)から一つ選びなさい。 |                         |
|     | 問題1. (7)                                                         |                         |
|     | つまらない喧嘩から <u>流血</u> 騒ぎになる。                                       |                         |
| (0) | ○ (1)りょうち                                                        |                         |
| (8) | ○(2)りょうけつ                                                        |                         |
|     | ○ (3)りゅうち                                                        |                         |
|     | ● <mark>(</mark> 4)りゅうけつ                                         |                         |
|     | 送出答案 (9)                                                         |                         |

(1)測驗剩餘時間,時間倒數完畢後會自動跳下一個單元,各單元分配時間請參

考測驗說明。

(2)目前測驗的試卷名稱。

(3)目前測驗的試卷總題數。

(4)連線品質顯示,以1~5個燈號標示連線品質,燈號越多代表品質越佳。

(5)目前使用者的帳號與姓名。

- (6)目前測驗題型的作答方式說明。
- (7)目前題號。
- (8)點擊此處的按鈕選擇答案。
- (9)作答完畢後請點此送出答案前往下一題繼續作答。

**成績單頁面:**做完所有試題後,系統會自動結算成績。

| ● 本語 加速你的日語實力<br>「LPT 能力測驗模擬試驗 | (1)     (2)     (3)       N1 第 1 回     滿分: 180     帳號: admin 姓名: 管理者 |
|--------------------------------|----------------------------------------------------------------------|
| 單元                             | ☐ 訂正 答對題數 分數                                                         |
| 言語知識(文字、語彙、文法)                 | 訂正 38/45 51                                                          |
| 言賣解了                           | 訂正 25/26 58                                                          |
| <b>夏</b> 感角罕                   | 訂正 37/37 60                                                          |
| 總分                             | 169                                                                  |
| 所有受試者平均分數                      | (4) 10.23                                                            |
| 排名                             | 1                                                                    |
|                                |                                                                      |
| 醉分等級參考<br>文法                   | A<br>A                                                               |

(1)目前測驗的試卷名稱。

- (2)目前測驗的試卷滿分。
- (3)目前使用者的帳號與姓名。
- (4)點擊此按鈕可進入該單元的訂正頁面。

# 2-2.自由練習

## 自由練習選單

| Multi-faceted simule<br>LPT 多方位模擬 | ation test system<br>測驗系統 | 2023/9/8 08:25:29 | 開放課程       | ▼ 《回到首頁    | ✿系统管理   ●登 出 |
|-----------------------------------|---------------------------|-------------------|------------|------------|--------------|
| ✔ 模擬測驗                            | ☑ 自由練習 請先選                | 睪要進行測驗的單元 ==**誹   | ∮選擇**==    | (2)        | 請按左方圖示       |
| ✔ 自由練習                            |                           | (1)               |            | (2)        | ■別試電腦音量      |
| ✔ 混題測驗                            |                           |                   |            |            |              |
| Q 成績查詢 ▼                          | N1                        | N2                | N3         | N4         | N5           |
|                                   | 第1回                       | 第1回               | 第1回        | 第1回        | 第1回          |
| <b>i</b> 測驗說明                     | 第2回                       | 第2回               | 第2回        | 第2回        | 第2回          |
| i使用說明                             | 第3回                       | 第3回               | 第3回        | 第3回        | 第3回          |
|                                   | 第4回                       | 第4回               | 第4回        | 第4回        | 第4回          |
|                                   | 第5回                       | 第5回               | 第5回        | 第5回        | 第5回          |
|                                   | 第6回                       | 第6回               | 第6回        | 第6回        | 第6回          |
|                                   | 第7回                       | 第7回               | 第7回        | 第7回        | 第7回          |
|                                   | 第8回                       | 第8回               | 第8回        | 第8回        | 第8回          |
|                                   | 第7回<br>第8回                | 第7回<br>第8回        | 第7回<br>第8回 | 第7回<br>第8回 | 第7回<br>第8回   |

(3)

● Easy test 線上學習測驗平台,讓測驗變得更輕鬆。

- 1. 點選此選單可由(1)言語知識、(2)讀解、(3)聽解中任選一單元來進行測驗。
- 2. 點選此圖示系統會播放一個音檔作為音量測試。
- 3. 點選以下任一回數即可開始進行測驗。

# 2-3.混題測驗

**混題測驗選單**(目前混題測驗中暫時沒有試卷。)

|      | 昆題測驗            | 點<br>音     | 選此圖示系<br>量測試用  | 統會播放一          | 個音檔做為<br>———     | <b>音量測</b> 調<br>話選測試音 | 式                     |
|------|-----------------|------------|----------------|----------------|------------------|-----------------------|-----------------------|
| 繼續上初 | 灾未完測驗           | _如果》<br>中斷 | 測驗途中因<br>的題目接續 | 網路異常等<br>考試,如果 | 原因使考試中<br>按鈕沒出現代 | 斷,點擊<br>表無中斷          | 証<br>按鈕即可從上次<br>前測驗紀錄 |
|      | N1              |            | N              | 12             | N3               |                       |                       |
|      | <u>test001</u>  |            | N2 te          | st0426         | <u>N3混題試</u>     | <u>5</u>              |                       |
|      | test0426-2      |            | test04         | <u>26-N2</u>   | <u>0508</u>      |                       |                       |
|      | <u>yun test</u> |            |                |                |                  |                       |                       |
|      | <u>混題測試</u>     |            |                | N              |                  |                       |                       |
|      |                 | 點選         | 任一份試着          | 影即可開始》         | 則驗               |                       |                       |
|      |                 |            |                |                |                  |                       |                       |

# 3.成績查詢

#### 1.模擬測驗

| LPT多方位模擬法       | ion test system<br>則驗系統 | 2023/9/8 08:48:22 | 開放課程      | ~ | 骨回到首頁 | ✿系統管理 | ເ∳登 出 |
|-----------------|-------------------------|-------------------|-----------|---|-------|-------|-------|
| ✔ 模擬測驗          | ☑ 模擬測驗成績查詞              | 旬                 |           |   |       |       |       |
| ✔ 自由練習          |                         |                   |           |   |       |       |       |
| ✔ 混題測驗          | 已經做過日文檢定測驗了嗎            | ? 想要查詢以往的測驗總分     | ♪嗎?趕快進來吧! |   |       |       |       |
| <b>Q</b> 成績查詢 ▼ |                         | ~                 |           |   |       |       |       |
| <b>i</b> 測驗說明   | 回數1                     | ~                 |           |   |       |       |       |
| i 使用說明          | 時間 從 2023               | ¥ 1 ¥ 月           | 1 ¥ 🗄     |   |       |       |       |
|                 | ~ 2023                  | ▶ 年 12 ▶ 月        | 31 ¥ 目 今日 |   |       |       |       |
|                 | (1)                     |                   | 查詢成績      |   |       |       |       |
|                 |                         |                   | (2)       |   |       |       |       |

(1) 設定要查詢的條件,包含級別、回數、時間範圍。

(2) 設定完查詢條件後,請點此按鈕查詢成績。

## 2. 自由練習

| LPT 多方位模擬源      | on test system<br>則驗系統 |                          |            | 開放課程                          | * | 脅回到首頁 | <b>✿</b> 系統管理 | ເ∳登 出 |
|-----------------|------------------------|--------------------------|------------|-------------------------------|---|-------|---------------|-------|
| ✔ 模擬測驗          | ☞ 自由練習                 | 成績查詢                     |            |                               |   |       |               |       |
| ✔ 自由練習          |                        |                          |            |                               |   |       |               |       |
| ✔ 混題測驗          | 已經做過日文檢:               | 定測驗了嗎? 想要查詢以             | 往的測驗總分叫    | 馬?趕快進來吧!                      |   |       |               |       |
| <b>Q</b> 成績查詢 ▼ | נכי אא                 | N1                       | ~          |                               |   |       |               |       |
| <b>i</b> 測驗說明   | 回數                     | 1                        | *          |                               |   |       |               |       |
| i使用說明           | 測驗類型                   | 言語知識(文字、語彙               | 、文法) ¥     |                               |   |       |               |       |
|                 | 時間                     | 從 2023 ♥ 年<br>~ 2023 ♥ 年 | 1 <b>v</b> | 月 1 <b>v</b><br>月 31 <b>v</b> |   |       |               |       |
|                 |                        | (1)                      |            | 查詢成績                          |   |       |               |       |
|                 |                        |                          |            | (2)                           |   |       |               |       |

❷ Easy test 線上學習測驗平台,讓測驗變得更輕鬆。

❷ Easy test 線上學習測驗平台,讓測驗變得更輕鬆。

(1) 設定要查詢的條件,包含級別、回數、測驗類型、時間範圍。

(2) 設定完查詢條件後,請點此按鈕查詢成績。

#### 3.各測驗成績查詢結果頁面

| JLPT 能 | 本語 <sup>加國</sup><br>力 測 驗 植 | ፪你的<br>莫擬 | 目語實 | 力<br><b>澰</b>         | 模擬測驗-成績查 | 詢    |    | (2) | 前頁 | <u>+</u> | 下載成績列<br>( <b>3</b> ) |
|--------|-----------------------------|-----------|-----|-----------------------|----------|------|----|-----|----|----------|-----------------------|
|        |                             |           |     |                       | 單位名稱:    |      |    |     |    |          |                       |
| 測驗帳號   | 姓名                          | 級別        | 回數  |                       | 測驗時間     | 言語知識 | 讀解 | 聽解  | 總分 | 訂正       | 1                     |
| jack   | Jack                        | 1         | 1   | 2012/4/11 上午 09:03:09 |          | 13   | 12 | 18  | 43 | 訂正       |                       |
|        |                             |           |     |                       |          |      |    |     |    | (1)      | J                     |

(1)點擊此處的訂正可進入詳細的成績單頁面。

(2)點此可回到成績查詢選單。

(3)點此可將目前的成績列表輸出為相容 Excel 的 CSV 格式並下載。

# 4.總結

透過 Easytest 可獲得以下服務:

| 模擬測驗 | 使用正規 JLPT 考題進行模擬考。  |
|------|---------------------|
| 自由練習 | 可以自由選擇題庫中的考題單元進行測驗。 |
| 混題測驗 | 目前沒有題目,暫時無法進行測驗。    |